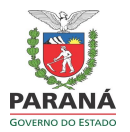

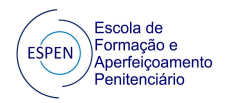

# **GUIA INICIAL**

Primeira vez? Não se preocupe. Vou tentar te guiar por aqui.

#### Se abriu esse arquivo é porque conseguiu acessar a plataforma e essa é a tela inicial:

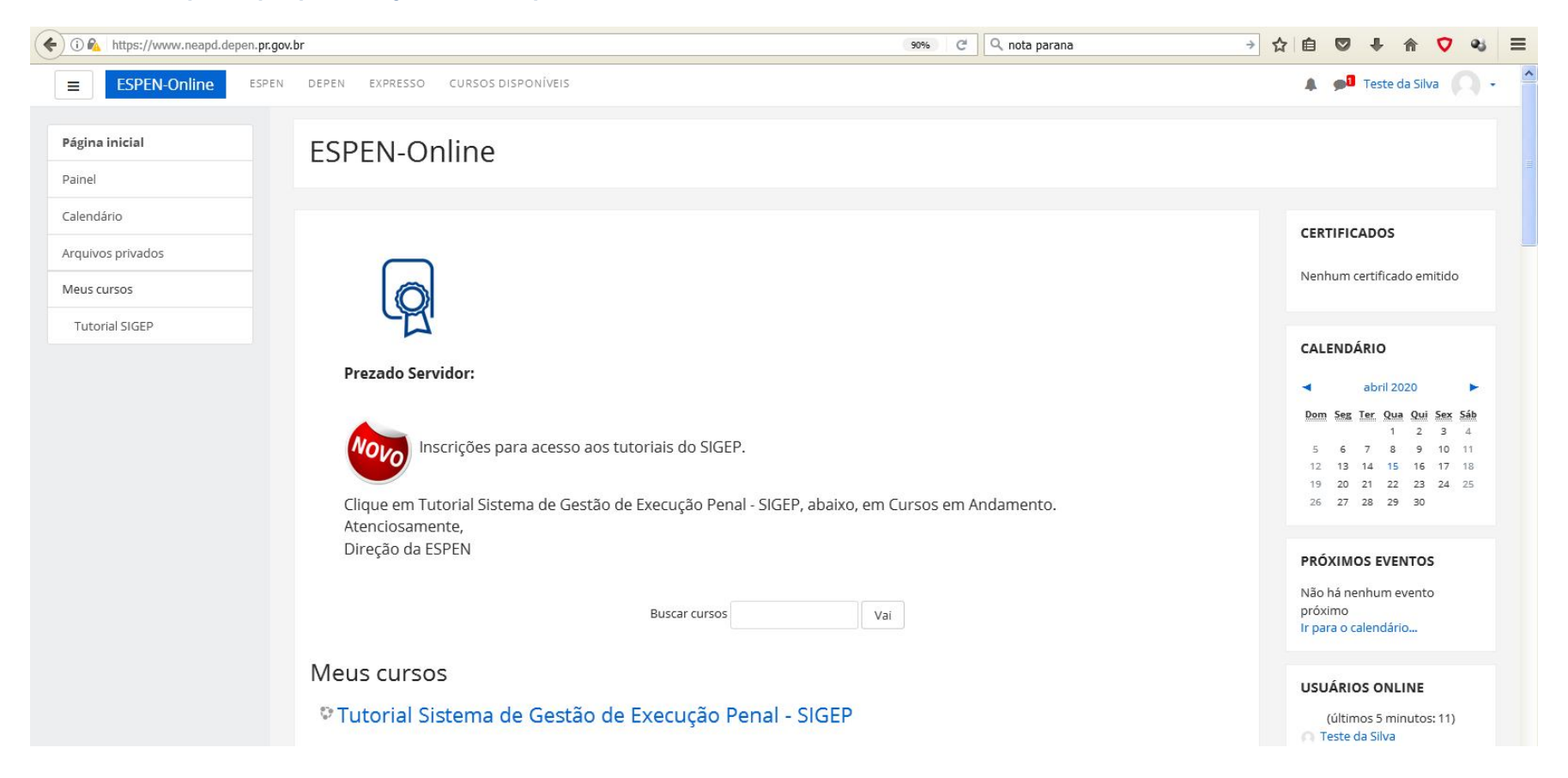

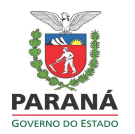

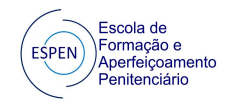

## O que você precisa saber inicialmente:

| 🐑 🛈 🕰 https://www | v.neapd.depen.pr.gov.br/?redirect=0                                                        | 67% C Q nota parana → ☆ 自                                                       |                                                                                                    |
|-------------------|--------------------------------------------------------------------------------------------|---------------------------------------------------------------------------------|----------------------------------------------------------------------------------------------------|
| ESPEN-Online      | ESPEN DEPEN EXPRESSO CURSOS DISPONÍVEIS                                                    |                                                                                 | 🌲 📌 Teste da Silva 🎧 -                                                                                                    |
| Página inicial    | ESPEN-Online                                                                               |                                                                                 | Barfi                                                                                                    |
| Painel            | ESTEN-OTHINC                                                                               |                                                                                 | Sair                                                                                                    |
| Calendário        |                                                                                            |                                                                                 | CERTIFICADOS                                                                                                    |
| Arquivos privados |                                                                                            |                                                                                 | CERTIFICADOS                                                                                                    |
| vieus cursos      | O                                                                                          |                                                                                 | Nenhum certificado emitido                                                                                                    |
| Tutorial SIGEP    |                                                                                            |                                                                                 | CALENDÁRIO                                                                                                    |
|                   | Prezado Servidor:                                                                          |                                                                                 | abril 2020                                                                                                    |
|                   | Inscrições para acess 2 aos t<br>Clique em Tutorial Sistema de Cestão c<br>Atenciosamente, | itoriais do SIGEP.<br>e Execução Penal - SIGEP, abaixo, em Cursos em Andamento. | Dem         Sec         Ter.         Que         Que         Sec         Sec           1         2         3         4           5         6         7         8         9         10         11           12         13         14         15         16         17         18           19         20         21         22         23         24         25           26         27         28         29         30         25 |
|                   | Direção da ESPEN                                                                           | Buscar cursos Vai                                                               | PRÓXIMOS EVENTOS<br>Não há nenhum evento próximo<br>Ir para o calendário                                                                                                    |
|                   | Meus cursos                                                                                |                                                                                 | USUÁRIOS ONLINE                                                                                                    |
|                   | 🌣 Tutorial Sistema de Gestão de                                                            | Execução Penal - SIGEP                                                          | (últimos 5 minutos: 14)                                                                                                    |
|                   |                                                                                            | Todos os cursos                                                                 |                                                                                                    |
|                   | Cursos                                                                                     |                                                                                 |                                                                                                    |
|                   | <ul> <li>Cursos em Andamento</li> </ul>                                                    | ** Contrair tudo                                                                |                                                                                                    |
|                   | 🛟 Tutorial Sistema de Gestão de Execução Penal - SIG                                       | 9 <sup>0</sup>                                                                  |                                                                                                    |
|                   | 🞲 Curso de Habilitação em Porte de Arma de Fogo 🕏                                          | 1                                                                               |                                                                                                    |
|                   | 🛟 Rotinas Administrativas do Serviço Penitenciário: Es                                     | crita Oficial - Turma 3                                                         |                                                                                                    |
|                   | - Soguranca - Cursos encerrado                                                             | 5                                                                               |                                                                                                    |

Para se inscrever em um curso, se estiver disponível, clique sobre ele e em seguida no botão INSCREVA-ME.

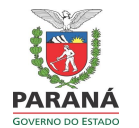

# A partir daí, uma vez dentro do curso, você começa a reconhecer um padrão de objetos e navegação. Veja abaixo:

| ESPEN-Online              | ESPEN DEPEN EXPRESSO CURSOS DISPONÍVEIS                                                                                                    | 🌲 🟓 Teste da Silva 🕥 🗸 |
|---------------------------|----------------------------------------------------------------------------------------------------|------------------------|
| orial SIGEP               | Tutorial Sistema de Cestão de Execução Penal - SIGEP                                                                                                  | ö.                     |
| ticipantes                |                                                                                                    |                        |
| npetências                | Retorno para início                                                                                                    |                        |
| as                        |                                                                                                    |                        |
| Iníclo                    | Iníclo Introdução Consultas / Pessoa Contagem Boletim de Atendimento Credencial Pedagógico Visitas Trabalho Ocorrências Faltas                        |                        |
| Apresentação              | Boas Vindas!                                                                                                    | Abas                   |
| Introdução                | Conteudo inicial                                                                                                    |                        |
| Consultas / Pessoa        | Vem aí o SIGEP. O novo sistema de gerenciamento das informações penitenciárias!                                                                       | Seu progresso 📀        |
| Contagem                  | O hom a wilke CRD infise aposentar depois de anos de trabalho em proi do sistema penitenciário do Paraná. DA EX                                       | ECUÇÃO PENAL - SIGEP   |
| Boletim de<br>Atendimento | Menu de Navegação prido e abre espaço para um novo ambiente, um novo visual, mais moderno, interativo: o Sistema de Gerenciamento da Execução Penal - |                        |
| Credencial                | Muita gente participou do desenvolvimento dele e agora será colocado em funcionamento.                                                                |                        |
| Pedagógico                | Mas antes você precisa estar inteirado em como ele funcionará. A ESPEN irá auxiliá-lo nesse momento.                                                  | igon.br                |
| Visitas                   | Serão tutoriais, manuais, equipe de apoio, enfim, tudo que for possível para que essa transição ocorra da melhor forma possível.                      |                        |
| Trabalho                  | Voce anna pode contribuir com soa partelpação, opinando e sogerindo.<br>Vamos lá?                                                                     |                        |
| Ocorrências               | Comece por aqui!                                                                                                    | IEDAULAS E MANUAIS     |
| Faltas                    |                                                                                                    |                        |
| a inicial                 |                                                                                                    |                        |
| 21                        | Guia de Introdu                                                                                                    |                        |
| dário                     | Objeto Livro                                                                                                    | _                      |
| vos privados              |                                                                                                    | Apresentação 🕨         |

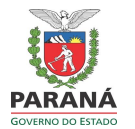

ESPEN Escola de Formação e Aperfeiçoamento Penitenciário

### Ao navegar pelas Abas você pode encontrar os seguintes materiais de estudos:

| 🗲 🛈 🐔 https://www.neapd.depen.            | r.gov.br/course/view.php?id=66&section=3                                                                                                    |                          |
|-------------------------------------------|----------------------------------------------------------------------------------------------------|--------------------------|
| ESPEN-Online ESPEN                        | DEPEN EXPRESSO CURSOS DISPONÍVEIS                                                                                                    | 🌲 🟓 Teste da Silva 🦳 👻 🎴 |
| Tutorial SIGEP Participantes Competências | Tutorial Sistema de Gestão de Execução Penal - SIGEP<br>Página inicial / Meus cursos / Cursos em Andamento / Tutorial SIGEP / Consultas / Pessoa                                                                                                    | Q -                      |
| Notas                                     | Início Introdução Consultas / Pessoa Contagem Boletim de Atendimento Credencial Pedagógico Visitas Trabalho Ocorrências Faltas                                                                                                    |                          |
| Introdução                                | Material de Apoio                                                                                                    | Seu progresso 🍘          |
| Consultas / Pessoa                        | Image: Apresentação incial - Consulta / Pessoa       Image: Apresentação incial - Consulta / Pessoa         Image: Apresentação incial - Consulta / Pessoa       Image: Apresentação incial - Consulta / Pessoa         Image: Apresentação incial - Consulta / Pessoa       Image: Apresentação incial - Consulta / Pessoa         Image: Apresentação incial - Consulta / Pessoa       Image: Apresentação incial - Consulta / Pessoa         Image: Apresentação incial - Consulta / Pessoa       Image: Apresentação incial - Consulta / Pessoa         Image: Apresentação incial - Consulta / Pessoa       Image: Apresentação incial - Consulta / Pessoa         Image: Apresentação incial - Consulta / Pessoa       Image: Apresentação incial - Consulta / Pessoa         Image: Apresentação incial - Consulta / Pessoa       Image: Apresentação incial - Consulta / Pessoa         Image: Apresentação incial - Consulta / Pessoa       Image: Apresentação incial - Consulta / Pessoa         Image: Apresentação incial - Consulta / Pessoa       Image: Apresentação incial - Consulta / Pessoa         Image: Apresentação incial - Consulta / Pessoa       Image: Apresentação incial - Consulta / Pessoa         Image: Apresentação incial - Consulta / Pessoa       Image: Apresentação incial - Consulta / Pessoa         Image: Apresentação incial - Consulta / Pessoa       Image: Apresentação incial - Consulta / Pessoa         Image: Apresentação incial - Consulta / Pessoa       Image: Apresentação incial - Consulta / Pessoa         Image: Aprese |                          |
| Boletim de<br>Atendimento                 | <ul> <li>Manual do Usuário 03 - Histórico de Alojamento</li> <li>Manual do Usuário 03 - Companheiros de Cela</li> </ul>                                                                                                    |                          |
| Credencial     Pedagógico                 | Manual do Usuario 04 - Historico de Alterações de Prontuario     Manual do Usuário 05 - Identificação de Pessoa     Dúvidas - Consutas/Pessoa                                                                                                    |                          |
| Visitas                                   | Fóruns                                                                                                    |                          |
| Ocorrências     Ealtas                    | MÓDULO CONSULTA / PESSOA                                                                                                    |                          |
| Página inicial                            | PARTE 1 Vídeos                                                                                                    |                          |
| Calendário                                | Não foi encontrada fonte de video compativel.                                                                                                    | ~                        |

Os arquivos podem ser em pdf ou documentos (texto ou planilha). Você abrir ou salvar em seu computador.

Vídeos rodam no tamanho original, pequeno, mas você pode expandir clicando no botão Tela Cheia

localizado no canto inferior direito.

23

Nos Fóruns, você posta perguntas, sugestões e participa de discussões sobre temas específicos ou em geral.

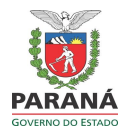

ESPEN Escola de Formação e Aperfeiçoamento Penitenciário

## Você ainda pode encontrar o objeto Livro que ao ser clicado abre páginas navegáveis de texto:

| ESPEN-Online ESPI                                                                                   | IN DEPEN EXPRESSO CURSOS DISPONÍVEIS                                                                                                    | 🌲 📌 Teste da Silva 🦳 🗸                                                                                                    |
|----------------------------------------------------------------------------------------------------|----------------------------------------------------------------------------------------------------|----------------------------------------------------------------------------------------------------|
| Tutorial SIGEP Participantes Competências                                                           | Tutorial Sistema de Gestão de Execução Penal - SIGEP<br>Página inicial / Meus cursos / Cursos em Andamento / Tutorial SIGEP / Início / Guia de Introdução                                                                                                    |                                                                                                    |
| Notas  Inicio Apresentação Introdução Consultas / Pessoa Contagem Boletim de Atendimento Credencial | Guia de Introdução  Constante de mais nada  Otá.  Inklaimente, navegue neste texto Introdutório nas setas acima e abat Quero te dizer que este é um material destinado à compreensão de co no SPR em um dia e inklará com a tela do SIGP em outro. Portanto Constituíd/Pessoa, Contagem, Boletim de Atendimento, Coorrências, Visitas e Credenciais, Pedagogia, Trabalho e Faitas.  Para que você receber á um suporte de servidores treinados como multiplicadores que lhe darão apolo com encontros presenciais, suporte técnico e orientações no uso da ferramenta. | SUMÁRIO<br>• 1. Antes de mais nada<br>• 2. Porém<br>• 3. O que você encontrară<br>aqui?<br>• 4. Importantissimo!<br>• 5. As Abas!<br>• 6. Navegando pelas abas! |
| Pedagógico     Visitas     Trabalho     Ocorrências     Faltas                                      | Seguir para   Apresentação Inicial CELEPAR                                                                                                    |                                                                                                    |